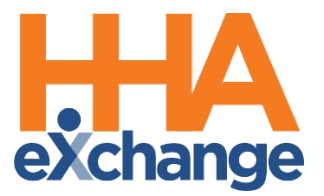

# Quick Visit Entry Process Guide

Provider User Guide

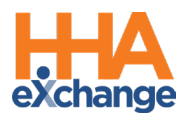

# **Document Revision History**

| Date       | Description of Revision                                                                                                    |
|------------|----------------------------------------------------------------------------------------------------|
| 10/15/2020 | Initial version of the document                                                                                                   |
| 01/04/2021 | Added <u>Active Authorizations</u> section<br>Added <u>Duties Functionality</u><br>Updated <u>Caregiver Compliance Validation</u> |
| 03/15/2021 | Accessibility standards applied                                                                                                   |
| 04/16/2021 | Added Non-Payable Default Pay Code                                                                                                |
| 08/22/2022 | General updates                                                                                                    |

\_\_\_\_

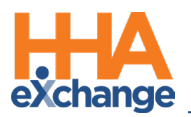

# **Table of Contents**

| Overview                                             |
|------------------------------------------------------|
| HHAX System Key Terms and Definitions1               |
| Quick Visit Entry Page2                              |
| Creating a Single Visit Quick Entry                  |
| Status Definitions                                   |
| Creating Multi-Visits via Quick Visit Entry6         |
| Non-Payable Default Pay Code8                        |
| Active Authorization Section9                        |
| Linked Contract Authorizations in Quick Visit Entry9 |
| Attached Authorization Document10                    |
| Additional Authorization Functions10                 |
| Additional Authorization Rules11                     |
| Blackout Dates for Linked Contracts11                |
| Linked Contract Authorization Guardrails12           |
| Duties Functionality in Quick Visit Entry13          |
| Other Quick Visit Entry Functionality15              |
| Deleting a Visit Row15                               |
| Visit Counter15                                      |
| Visit Row Limitation                                 |
| Validations16                                        |
| Required Field Validations16                         |
| Other Validations                                    |
| Caregiver Compliance Validation17                    |

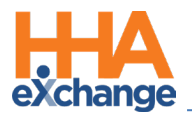

# **Overview**

Not all Providers use HHAeXchange (HHAX) as their primary scheduling and confirmation system. Some Agencies use other methods to track scheduling and confirmation, and only enter visits into HHAX for billing purposes (generating claims to send to a Payer).

The **Quick Visit Entry** page accommodates Agencies that only use the HHAX system to generate claims. On this page, basic and necessary information is entered to create a visit and then have that visit invoiced through HHAX. This process guide provides instructions and guidance when using the Quick Visit Entry page.

Please direct any questions, thoughts, or concerns regarding the content herein to the HHAX Customer Support Team.

## **HHAX System Key Terms and Definitions**

| Term      | Definition                                                                                                    |
|-----------|----------------------------------------------------------------------------------------------------|
| Patient   | Refers to the Member, Consumer, or Recipient. The Patient is the person receiving services.                                     |
| Caregiver | Refers to the Aide, Homecare Aide, Homecare Worker, or Worker. The Caregiver is the person providing services.                  |
| Provider  | Refers to the Agency or organization coordinating services.                                                                     |
| Payer     | Refers to the Managed Care Organization (MCO), Contract, or HHS. The Payer is the organization placing Patients with Providers. |
| ННАХ      | Acronym for HHAeXchange                                                                                                    |

The following provides basic definition of HHAX System key terms applicable throughout the document.

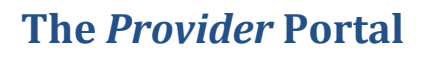

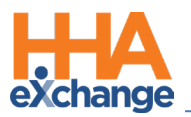

# **Quick Visit Entry Page**

Complete the following steps to select the **Office**, **Contract**, and **Patient** to create a visit via the Quick Visit Entry page.

| Step | Action                                                                                                    |  |  |  |
|------|----------------------------------------------------------------------------------------------------|--|--|--|
| 1    | Navigate to Visit > Quick Visit Entry to access the Quick Visit Entry page.                                                                                            |  |  |  |
|      | The Quick Visit Entry page opens. Select the required <b>Office</b> and <b>Contract</b> fields. Once selected                                                          |  |  |  |
|      | the <b>Patient</b> field becomes available. <b>Note:</b> These three fields are interdependent; meaning only                                                           |  |  |  |
|      | active Contracts and Patients associated to the selected Office are available selections.                                                                              |  |  |  |
| 2    | Quick Visit Entry                                                                                                    |  |  |  |
|      | Select Patient       * Office:     Excellence QA Team     * Contract:     Universal Patient Payer4-CSAND     * Patient:     Search     Clear                           |  |  |  |
|      | Quick Visit Entry                                                                                                    |  |  |  |
|      | <b>Note:</b> Throughout the function, the <b>Clear</b> button clears any selection and returns to the initial selection screen.                                        |  |  |  |
|      | Enter the Patient's First Name, Last Name, Patient ID, Admission ID, or Medicaid Number. The                                                                           |  |  |  |
|      | system auto-generates a list of active Patients matching the information as it is entered. Select                                                                      |  |  |  |
|      | the applicable <b>Patient</b> . Click the <i>Search</i> button (enabled when the Patient is selected).                                                                 |  |  |  |
| 3    | Quick Visit Entry Enterp3.06 Est                                                                                                    |  |  |  |
|      | Select Patient  * Office: Excellence QA Team v * Contract: Universal Patient Payer4-CSAND v * Patient: dc1 Search Clear                                                |  |  |  |
|      | DC10 Patient (EXQ-564678)<br>DC14 Patient (EXQ-578456)<br>DC15 Patient (EXQ-467498)                                                                                    |  |  |  |
|      | Select a Patient                                                                                                    |  |  |  |
|      | The Quick Visit Entry grid appears below the selected Office, Contract, and Patient (as illustrated                                                                    |  |  |  |
|      | in the image below).                                                                                                    |  |  |  |
|      | Quick Visit Entry Enterprise 20.1.1 TELXBOXY097 Chrome : Chrol) 10/09 15:00 EST                                                                                        |  |  |  |
| 4    | • Office:     Excellence QA Team     • Contract:     Universal Patient Payer4-CSAND     v     • Patient:     DC10 Patient (EXQ-564678)     x     Search     Clear      |  |  |  |
|      | Visit Date + 10     Service Code     Visit End     Duration     Caregiver     Pay Code     Status     Authorization       *     Select *     •     •     •     •     • |  |  |  |
|      |                                                                                                    |  |  |  |
|      | Visit Quick Entry Page                                                                                                    |  |  |  |
|      | <b>Note:</b> Click the <b>Clear</b> button to clear any selection and return to the initial selection screen.                                                          |  |  |  |

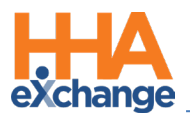

# **Creating a Single Visit Quick Entry**

Complete the following steps to create a *single* visit entry.

| Step | Action                                                                                                    |  |  |  |  |  |  |
|------|----------------------------------------------------------------------------------------------------|--|--|--|--|--|--|
|      | To create a single visit, click on the calendar icon to the right of the <b>Visit Date</b> field (as indicated on                                                                                                    |  |  |  |  |  |  |
|      | the image below). The month calendar opens to select the visit date. Visits can only be created for                                                                                                    |  |  |  |  |  |  |
|      |                                                                                                    |  |  |  |  |  |  |
| 1    | Visit Date       + initial       (1) Service Code       Visit Start       Visit End       Duration       Caregiver       Pay Code       Status       Authorization         (initial)       Select       •       •       •       •       •       •       •       •       •       •       •       •       •       •       •       •       •       •       •       •       •       •       •       •       •       •       •       •       •       •       •       •       •       •       •       •       •       •       •       •       •       •       •       •       •       •       •       •       •       •       •       •       •       •       •       •       •       •       •       •       •       •       •       •       •       •       •       •       •       •       •       •       •       •       •       •       •       •       •       •       •       •       •       •       •       •       •       •       •       •       •       •       •       •       •       •       •       •       •       • |  |  |  |  |  |  |
|      | Sun Mon         Tue         Wei         Tue         Tue         Field         State         Coaste         With           27         28         29         30         1         2         3         4         5         6         7         8         9         10           11         12         13         14         15         16         17           18         19         20         21         22         23         24           25         26         27         8         9         3         1           1         2         3         4         5         6         7         8         17                                                                                                    |  |  |  |  |  |  |
|      | Selecting Visit Date – Single Visit                                                                                                    |  |  |  |  |  |  |
|      | Select the applicable <b>Service Code</b> that is active for the Contract for the selected date. Only Service                                                                                                    |  |  |  |  |  |  |
|      | Codes (for all Patient types) applicable to the Authorization display in the options.                                                                                                    |  |  |  |  |  |  |
| 2    | Service Code                                                                                                    |  |  |  |  |  |  |
|      | ABD_HHA_H V<br>Select                                                                                                    |  |  |  |  |  |  |
|      | ABD_HHA_H                                                                                                    |  |  |  |  |  |  |
|      | Select Service Code                                                                                                    |  |  |  |  |  |  |
|      | Enter the <b>Visit Start</b> and <b>Visit End</b> times in HHMM, 24-hour format (0000-2359). The <b>Duration</b> field                                                                                                    |  |  |  |  |  |  |
|      | auto-fills once the times are entered.                                                                                                    |  |  |  |  |  |  |
| 3    | Visit Start Visit End Duration                                                                                                    |  |  |  |  |  |  |
|      | 0700 0800 01:00                                                                                                    |  |  |  |  |  |  |
|      | Visit Start/End/Duration                                                                                                    |  |  |  |  |  |  |
|      | Enter the Caregiver Last Name or First Name in the Caregiver field. As with the Patient field, the                                                                                                    |  |  |  |  |  |  |
| 4    | Caregiver field auto-suggests options based on the first three characters entered. Select the                                                                                                    |  |  |  |  |  |  |
|      | <b>Caregiver</b> from the dropdown list or enter the name.                                                                                                    |  |  |  |  |  |  |
|      | <b>Note:</b> If a Caregiver is selected in error, click the x to the right of the name to clear.                                                                                                    |  |  |  |  |  |  |

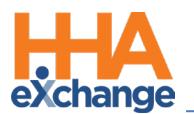

| Step | Action                                                                                                    |
|------|----------------------------------------------------------------------------------------------------|
|      | Caregiver<br>ien<br>Brook Jeni<br>K Jennifer<br>Shah Jennifer<br>Select Caregiver                                                                                                    |
|      | The <b>Pay Code</b> field is view only and populates by default based on the Service Code configuration.                                                                                                    |
| 5    | Refer to the <u>Non-Payable Default Pay Code</u> section below for further information.                                                                                                    |
|      | Default Pay Code                                                                                                    |
| 6    | Once all fields are complete, click on the Create Visit button.<br>$\begin{array}{c} \hline \\ \hline \\ \hline \\ \hline \\ \hline \\ \hline \\ \hline \\ \hline \\ \hline \\ \hline $                                                                                                    |
| 7    | The visit is created and confirmed. The green checkmark status symbol indicates an Authorized visit. Refer to the <b>Status Definition</b> table below Click on the <b>Clear</b> button to clear the screen.                                                                                                    |
| 8    | Navigate to the Patient Calendar to view the created and confirmed visit. <u>Patient Info - Active</u> <u>Name: Evans James</u> <u>Name: Evans James</u> <u>Name: Evans James</u> <u>Name: Evans James</u> <u>Name: Evans James</u> <u>Name: Evans James</u> <u>Name: Evans James             <u>Name: Evans James             <u>Name: Evans             <u>Name: Evans             <u>Name: Evans             <u>Name: Evans             <u>Name: Evans             <u>Name: Evans             <u>Name: Evans             <u>Name: Evans             <u>Name: Evans             </u>Name: Evans             <u>Name: Evans             </u></u></u></u></u></u></u></u></u></u></u></u></u></u></u></u></u></u></u></u></u></u></u></u></u></u></u></u></u></u></u></u></u></u></u></u></u></u></u></u></u></u></u></u></u></u></u></u></u></u></u></u></u></u></u></u> |

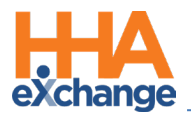

### **Status Definitions**

The Visit Status and Authorization populates based on the information entered when creating a visit.

This table provides Status Definitions.

| Status  | Definition                               |
|---------|------------------------------------------|
|         | Authorized, visit created                |
| <b></b> | Not Authorized, visit created            |
| 0       | Visit not created (with reason info box) |

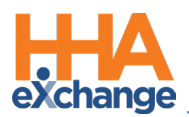

# **Creating Multi-Visits via Quick Visit Entry**

A Multi-Visit Quick Visit Entry is created when the same visit information (Service Code, Start/End

**Times**, **Caregiver**, **Pay Code**) applies to several visits for the same Patient. Complete the following steps to add more than one visit at a time.

| Step | Action                                                                                                    |  |  |  |  |  |  |  |  |  |
|------|----------------------------------------------------------------------------------------------------|--|--|--|--|--|--|--|--|--|
|      | To create multiple visits for the Member, click on the green + Calendar icon on top of the Visit                        |  |  |  |  |  |  |  |  |  |
|      | Date field (as indicated on the image below).                                                                           |  |  |  |  |  |  |  |  |  |
|      |                                                                                                    |  |  |  |  |  |  |  |  |  |
|      | Visit Date + (1) Service Ouration Caregi                                                                                |  |  |  |  |  |  |  |  |  |
| 1    | Adds several visits (rows) with the same information.                                                                   |  |  |  |  |  |  |  |  |  |
|      | + Add                                                                                                    |  |  |  |  |  |  |  |  |  |
|      | Create VI Adds a blank visit (row) to enter varying information.                                                        |  |  |  |  |  |  |  |  |  |
|      | Creating Multi-Visits                                                                                                   |  |  |  |  |  |  |  |  |  |
|      | <b>Note:</b> The <b>+Add button</b> adds a blank row where to enter an additional visit with different information when |  |  |  |  |  |  |  |  |  |
|      | creating multi-visits. For example, an RN visit with a different Service Code.                                          |  |  |  |  |  |  |  |  |  |
|      | The Enter Multiple Rows window opens. On the left, click on the desired visit dates to select                           |  |  |  |  |  |  |  |  |  |
|      | (highlighted in blue as selected). On the right side, specify the visit information such as Service                     |  |  |  |  |  |  |  |  |  |
|      | Code, Visit Start/End dates, and Caregiver. The Duration and Pay Code fields auto-populate                              |  |  |  |  |  |  |  |  |  |
|      | based on the selections. The screen shows that 3 dates have been selected. Click the Add Rows                           |  |  |  |  |  |  |  |  |  |
|      | button to continue.                                                                                                    |  |  |  |  |  |  |  |  |  |
|      |                                                                                                    |  |  |  |  |  |  |  |  |  |
|      | HHAeXchange - Enter Multiple Rows                                                                                       |  |  |  |  |  |  |  |  |  |
|      | Select Dates Visit Information                                                                                          |  |  |  |  |  |  |  |  |  |
| 2    | ✓ October 2020 ★ Service Code: ABD_HHA_H ✓                                                                              |  |  |  |  |  |  |  |  |  |
|      | Sun Mon Tue Wed Thu Fri Sat     * Visit Start/End:     0800     1200                                                    |  |  |  |  |  |  |  |  |  |
|      | <b>4 5 6 7 8 9 10</b>                                                                                                   |  |  |  |  |  |  |  |  |  |
|      | 11 12 13 14 15 16 17 * Pay Code: HHAtest 02                                                                             |  |  |  |  |  |  |  |  |  |
|      | 18 19 20 21 22 23 24                                                                                                    |  |  |  |  |  |  |  |  |  |
|      | 25 26 27 28 29 30 31                                                                                                    |  |  |  |  |  |  |  |  |  |
|      | 1 2 3 4 5 6 7                                                                                                    |  |  |  |  |  |  |  |  |  |
|      | 3                                                                                                    |  |  |  |  |  |  |  |  |  |
|      | Add Rows Close                                                                                                    |  |  |  |  |  |  |  |  |  |
|      | Creating Multiple Visits                                                                                                |  |  |  |  |  |  |  |  |  |

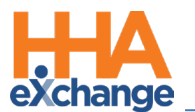

| Step                                                                                   | Action                                                                                                    |  |  |  |  |  |  |  |  |  |
|----------------------------------------------------------------------------------------|----------------------------------------------------------------------------------------------------|--|--|--|--|--|--|--|--|--|
|                                                                                        | <i>Note:</i> Visits can only be selected for past dates or the current date.                                                                                                    |  |  |  |  |  |  |  |  |  |
| 3                                                                                      | The visits populate as entered. Click on the <i>Create Visit</i> button to proceed.                                                                                                    |  |  |  |  |  |  |  |  |  |
|                                                                                        | Craite Wort                                                                                                    |  |  |  |  |  |  |  |  |  |
| <i>Note:</i> Add or Delete visits from this screen by clicking the respective buttons. |                                                                                                    |  |  |  |  |  |  |  |  |  |
| 4                                                                                      | The visits are successfully created and the Status displays accordingly. In this example, the three visits are authorized as indicated by the green checkmarks. Click on the <i>Clear</i> button to clear screen (and the process is complete). From here, click on the <i>+Add</i> button to add another visit.                                                                                                    |  |  |  |  |  |  |  |  |  |
|                                                                                        | * Office: HHALEXChange Office v * Contract: ABDemoContract: v * Patient: Evans James (HHAL=4000205985380897469) x Search Clour<br>Visit Date 4 (1) (3) Service: Code Visit Start Visit End Duration Caregiver Pay Code Status Authorization (1) (4) (2) (2) (2) (4) (4) (4) (4) (4) (4) (4) (4) (4) (4                                                                                                    |  |  |  |  |  |  |  |  |  |
|                                                                                        | The grid now contains another row with blank fields. Complete the required information. In the image below, a different time and Caregiver have been selected. Click on the <i>Create Visit</i> button.                                                                                                    |  |  |  |  |  |  |  |  |  |
| 5                                                                                      | Visit Date       Visit Start       Visit End       Duration       Caregiver       Pay Code       Status       Authorization         10/04/2020       ABD_HHA_H       0600       1200       B4:00       Brook Jeni       HHAkest_02       V       Veekly 2       Include         10/06/2020       ABD_HHA_H       0600       1200       B4:00       Brook Jeni       HHAkest_02       V       Veekly 2       Include         10/06/2020       ABD_HHA_H       0600       1200       B4:00       Brook Jeni       HHAkest_02       V       Veekly 2       Include         10/06/2020       ABD_HHA_H       0600       1200       B4:00       Brook Jeni       HHAkest_02       V       Veekly 2       Include         10/06/2020       ABD_HHA_H       0600       1200       B4:00       Brook Jeni       HHAkest_02       V       Veekly 2       Include         10/06/2020       ABD_HHA_H       1220       D0:00       Smith Steve       HHAkest_02       V       Veekly 2       Include         10/06/2020       ABD_HHA_H       1220       D0:00       Smith Steve       HHAkest_02       V       Veekly 2       Include         10/06/2020       ABD_HHA_H       1220       D0:00       Smith Steve |  |  |  |  |  |  |  |  |  |
|                                                                                        | Create an Additional Visit                                                                                                    |  |  |  |  |  |  |  |  |  |
|                                                                                        | In this example, the visit is NOT created as indicated by the red warning symbol. Hovering over                                                                                                    |  |  |  |  |  |  |  |  |  |
| 6                                                                                      | the symbol displays the reason why the visit cannot be created (as illustrated in the image).                                                                                                    |  |  |  |  |  |  |  |  |  |
|                                                                                        | From here, click on the x in the <b>Caregiver</b> field and change the Caregiver. Once updated, click on                                                                                                    |  |  |  |  |  |  |  |  |  |
|                                                                                        | the <i>Create Visit</i> button.                                                                                                    |  |  |  |  |  |  |  |  |  |

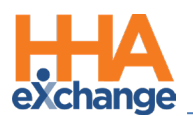

| Step | Action                                                                                  |
|------|-----------------------------------------------------------------------------------------|
| 7    | In this case, the visit is created but not Authorized, as denoted by the Status symbol. |

# Non-Payable Default Pay Code

A default *Non-Payable* value in the **Pay Code** dropdown field allows Providers to save entered visits. This value is selected by default when no **Pay Code** has been identified for the visit and can be edited as needed. The *Non-Payable* value applies to both Single Visit and Multi-Visit entries (as illustrated in the following images).

Note: If an existing Pay Code has been assigned to the visit, then the Pay Code field is unavailable to edit.

| Visit Date + (1) Service Cod          | n                 | Caregiver      | Pay Code                 | Status | Authorization |
|---------------------------------------|-------------------|----------------|--------------------------|--------|---------------|
| 02/01/2021                            | <u>Duties (0)</u> | Maksin Rakin × | Non Payable 🗸            |        | 📋 Delete      |
| • • • • • • • • • • • • • • • • • • • |                   |                | Select<br>HMK pay code n |        | + Add         |
|                                       | Create Visit      |                | Non Payable              |        |               |

Quick Visit Entry: Single Visit Non-Payable Pay Code Value

| elect | Dates         |     |     |                 |     |     | Visit Information  |                          |           |
|-------|---------------|-----|-----|-----------------|-----|-----|--------------------|--------------------------|-----------|
| <     | February 2021 |     |     | Dates Selected: | 2   |     |                    |                          |           |
| Sun   | Mon           | Tue | Wed | Thu             | Fri | Sat | * Visit Start/End: | G_HHA                    | V<br>1200 |
| 31    | 1             | 2   | 3   | 4               | 5   | 6   | Duration:          | 01:00                    | 1200      |
| 7     | 8             | 9   | 10  | 11              | 12  | 13  | * Caregiver:       | Maksin Rakin             | ×         |
| 14    | 15            | 16  | 17  | 18              | 19  | 20  | * Pay Code:        | Non Payable              | ~         |
| 21    | 22            | 23  | 24  | 25              | 26  | 27  | Duties:            | Select<br>HMK pay code n |           |
| 28    | 1             | 2   | 3   | 4               | 5   | 6   |                    | Non Payable              |           |
| 7     | 8             | 9   | 10  | 11              | 12  | 13  |                    |                          |           |

Quick Visit Entry: Multi-Visit Non-Payable Pay Code Value

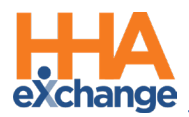

# **Active Authorization Section**

The *Active Authorizations* section on the Quick Visit Entry (*Visit > Quick Visit Entry*) page, displays all authorization details for the Patient entered. This facilitates visibility used to compare visits entered to authorization details, as seen in the following image.

By default, the *Active Authorizations* section displays the Active Authorizations (active within 90 days). If the Patient has multiple authorizations (beyond the 90-day period), click the *Show All* button to view all past authorizations. To view only active authorizations, click the *Show Active* button (visible when All is selected).

| Quick Visit Entry                                                                                                    |                                                                                                    | sterprise 20.1.1 TELXDEVD01 Chrome 85 (Doc Chrome 85) 10/01 07:16 ES |
|----------------------------------------------------------------------------------------------------|----------------------------------------------------------------------------------------------------|----------------------------------------------------------------------|
| Select Patient  * Office: Excellence OA Team  * Contract: GUILDNFT                                                                                                    | Patient: Internal Test New Patient (EXO-9000205985)                                                             | x 4 Search Clear                                                     |
| Active Authorizations (-90 Days)                                                                                                    |                                                                                                    |                                                                      |
| Show AI         From Date         To Date         Discipli           Contract         Auth. #         From Date         To Date         Discipli           GUILDNET         789789         09/01/2020         09/30/2020         HHA | ne Svc. Code Max units for Auth Type Period Max. S<br> AB_HHA_NS  V/A Houriy Weekly  100.00                     | S M T W T F Remaining Units Notes                                    |
|                                                                                                    | Active Authorizations                                                                                           |                                                                      |
| Quick Visit Entry                                                                                                    | En Contra de Contra de Contra de Contra de Contra de Contra de Contra de Contra de Contra de Contra de Contra d | terprise 20.1.1 TELXDEVD01 Chrome 85 (Doc Chrome 85) 10/01 07:16 E   |
| Select Patient                                                                                                    |                                                                                                    |                                                                      |
| * Office: Excellence QA Team V * Contract: GUILDNET                                                                                                    | Patient: Internal Test New Patient (EXQ-9000205985                                                              | Search Clear                                                         |

|   | Active Authorizat | ions         |            |            |            |            |                       |        |        |        |      |      |      |      |      |      |      |                 |       |
|---|-------------------|--------------|------------|------------|------------|------------|-----------------------|--------|--------|--------|------|------|------|------|------|------|------|-----------------|-------|
| ¢ | Show Active       |              |            |            |            |            |                       |        |        |        |      |      |      |      |      |      |      |                 |       |
| 1 | Contract          | Auth. #      | From Date  | To Date    | Discipline | Svc. Code  | Max units for<br>Auth | Туре   | Period | Max.   | s    | s    | м    | т    | w    | т    | F    | Remaining Units | Notes |
|   | GUILDNET          | 789789       | 09/01/2020 | 09/30/2020 | HHA        | AB_HHA_NS  | N/A                   | Hourly | Weekly | 100.00 |      |      |      |      |      |      |      | 0.00            |       |
|   | GUILDNET          | 87989        | 08/24/2016 | 08/31/2016 | HHA        | HHA_Hourly | N/A                   | Hourly | Daily  |        | 8.00 | 8.00 | 8.00 | 8.00 | 8.00 | 8.00 | 8.00 | 0.00            |       |
|   | GUILDNET          | 0000009      | 08/16/2016 | 08/23/2016 | HHA        | HHA_Hourly | N/A                   | Hourly | Daily  |        | 8.00 | 8.00 | 8.00 | 8.00 | 8.00 | 8.00 | 8.00 | 0.00            |       |
|   | Contract Demo     | 90879809     | 08/09/2016 | 08/17/2016 | HHA        |            | N/A                   |        | Daily  |        | 9.00 | 9.00 | 9.00 | 9.00 | 9.00 | 9.00 | 9.00 | 0.00            |       |
|   | GUILDNET          | 8676778      | 08/08/2016 | 08/16/2016 | HHA        | HHA_Hourly | N/A                   | Hourly | Daily  |        | 8.00 | 8.00 | 8.00 | 8.00 | 8.00 | 8.00 | 8.00 | 0.00            |       |
|   | Contract Demo     | 567657678    | 08/01/2016 | 08/08/2016 | HHA        |            | N/A                   |        | Daily  |        | 0.00 | 0.00 | 0.00 | 0.00 | 0.00 | 0.00 | 0.00 | 0.00            |       |
|   | Contract Demo     | 676534454565 | 08/01/2016 | 08/05/2016 | HHA        |            | N/A                   |        | Daily  |        | 8.00 | 8.00 | 8.00 | 8.00 | 8.00 | 8.00 | 8.00 | 0.00            |       |
|   | ontr Der          | 0897 7980    | 25/ 16     | 7(31 716   | HA         |            | A                     |        | Dai    |        | 1.00 | 9.00 | 8.00 | 8.01 | 8.0  | 8.   | 8    |                 |       |

All Authorizations

# Linked Contract Authorizations in Quick Visit Entry

For Linked Contracts, the authorization details include various columns such as Service Category,

**Service Type**, **Authorization Type**, and the **Payer**. Hovering over the Notes icon populates a popup with the Authorization Note (as seen in the image below).

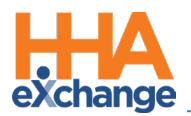

| Active Auth | orizations (-9 | 10 Days)   |                  |              |              |                  |                                                                                                    |                            |       |
|-------------|----------------|------------|------------------|--------------|--------------|------------------|----------------------------------------------------------------------------------------------------|----------------------------|-------|
| Show All    |                |            |                  |              |              |                  |                                                                                                    |                            |       |
| Auth #      | From Date      | To Date    | Service Category | Service Type | Service Code | Authoriz         | ation Type                                                                                                    | Payer                      | Notes |
| 10001418    | 01/01/2018     | 12/31/2020 | Home Health      | HHA          | HHA SSP      | Daily            | S: 5.00 SN: 5.00 M: 5.00 T: 5.00 W: 5.00 TH: 5.00 F: 5.00                                                                                       | Life Care Demo Payer       | 2     |
| 10001530    | 06/01/2018     | 06/30/2022 | Home Health      | RN           | RN_Visit     | Daily            | S: 5.00 SN: 5.00 M: 5.00 T: 5.00 W: 5.00 TH: 5.00 F: 5.00                                                                                       | Life Care Demo Payer       | 2     |
| 10001543    | 10/01/2019     | 07/29/2020 | Home Health      | HHA          | HHA SSP2     | Monthly          | Monthly Hours: 160.00                                                                                                    | Life Care Demo Payer       |       |
| 10001557    | 05/01/2020     | 10/31/2020 | Home Health      | PCA          | PCA_A        | Entire<br>Period | Entire Period Hours: 500.00                                                                                                    | Life Care Demo Payer       |       |
| 10001550    | 06/22/2020     | 09/28/2020 | Home Health      | HHA          | HHA Hourly   | Daily            | S: 1.00 SN: 2.00 M: 3.00                                                                                                    | Life Care Demo Payer       | 2     |
| 10001556    | 08/01/2020     | 12/31/2020 | Home Health      | нна          | HHA_A        | Daily            | \$: 2.00 (2000-0800) \$N: 2.00 (2000-0800) M: 2.00 (2000-0800) T: 2.00 (2000-0800) W: 2.00 (2000-0800) TH: 2<br>(2000-0800) F: 2.00 (2000-0800) | 00 Life Care Demo Payer    | 2     |
| 10001549    | 09/01/2020     | 09/08/2020 | Home Health      | LPN          | LPN_RAK SEP  | Daily            | S: 1.00 QA TEST                                                                                                    | OR NIGHT SHIFT DAILY AUTH. |       |
| 10001545    | 09/01/2020     | 10/30/2020 | Home Health      | HHA          | HHA Hourly   | Daily            | \$: 2.00 \$N: 5.00 M: 3.00                                                                                                    | Life Care Demo Payer       | 2     |
| 10001546    | 09/01/2020     | 10/30/2020 | Home Health      | HHA          | HHA Hourly   | Daily            | S: 2.00 SN: 3.00 M: 4.00 T: 2.00 W: 1.00                                                                                                    | Life Care Demo Payer       | 2     |
| 10001548    | 09/08/2020     | 10/27/2020 | Home Health      | RN           | RN Hourly    | Daily            | S: 1.00 SN: 1.00 T: 4.00 W: 4.00 TH: 9.00 F: 2.00                                                                                               | Life Care Demo Payer       |       |
| 10001547    | 09/29/2020     | 10/06/2020 | Home Health      | HHA          | HHA Visit    | Daily            | S: 1.00 SN: 2.00 M: 4.00 T: 5.00 TH: 7.00                                                                                                    | Life Care Demo Payer       | 2     |
| 10001544    | 10/12/2020     | 12/31/2020 | Home Health      | RN           | RN_Visit     | Weekly           | Weekly Hours: 2.00                                                                                                    | Life Care Demo Payer       |       |

**Authorization Notes** 

### **Attached Authorization Document**

A right-most column has on the Patient Authorization results indicates attached supporting

documentation. To access, click on the green paperclip icon to open/download the attached document.

| Show Active         |           |            |            |            |           |                    |        |        |      |      |      |      |      |      |      |      |                 |       |  |
|---------------------|-----------|------------|------------|------------|-----------|--------------------|--------|--------|------|------|------|------|------|------|------|------|-----------------|-------|--|
| Contract            | Auth. #   | From Date  | To Date    | Discipline | Svc. Code | Max units for Auth | Туре   | Period | Мах. | 5    | s    | м    | т    | w    | т    | F    | Remaining Units | Notes |  |
| Discount Contract 1 | 3556566   | 10/01/2014 | 10/20/2022 | RN         |           | N/A                |        | Daily  |      | 5.00 | 5.00 | 5.00 | 5.00 | 5.00 | 5.00 | 5.00 | 0.00            | 2     |  |
| Discount Contract 1 | abcd752   | 10/07/2020 | 10/26/2020 | HHA        | HHA_H     | N/A                | Hourly | Daily  |      | 0.00 | 0.00 | 1.00 | 0.00 | 0.00 | 0.00 | 0.00 | 0.00            | 2     |  |
| Discount Contract 1 | 1001_1550 | 10/01/2019 | 10/04/2019 | нна        |           | 3.00               |        | Weekly | 5.00 |      |      |      |      |      |      |      | 3.00            | 2     |  |
| Discount Contract 1 | 1001_1550 | 10/01/2019 | 10/04/2019 | нна        |           | 3.00               |        | Weekly | 5.00 |      |      |      |      |      |      |      | 3.00            | 2     |  |
| Discount Contract 1 | 1001_1555 | 10/01/2019 | 10/04/2019 | нна        |           | 2.00               |        | Weekly | 5.00 |      |      |      |      |      |      |      | 2.00            | 2     |  |
| Discount Contract 1 | 1001_1646 | 10/01/2019 | 10/04/2019 | нна        |           | 2.00               |        | Weekly | 5.00 |      |      |      |      |      |      |      | 2.00            | 2     |  |
| Discount Contract 1 | 1001_1646 | 10/01/2019 | 10/04/2019 | нна        |           | 2.00               |        | Weekly | 5.00 |      |      |      |      |      |      |      | 2.00            | 2     |  |
| Discount Contract 1 | 1001_1646 | 10/01/2019 | 10/04/2019 | нна        |           | 2.00               |        | Weekly | 5.00 |      |      |      |      |      |      |      | 2.00            | 2     |  |
| Discount Contract 1 | 1001_1646 | 10/01/2019 | 10/04/2019 | нна        |           | 2.00               |        | Weekly | 5.00 |      |      |      |      |      |      |      | 2.00            | 2     |  |

Attached Authorization Document Column

This column applies to Internal and Linked Contracts.

# **Additional Authorization Functions**

The *Authorization Rules, Blackout Dates*, and *Guardrails* functions have also been implemented into the *Quick Visit Entry* page, *Active Authorization* section; each covered in the following sections.

| elect Patie | ent            |            |                  |                |                       |                  |                                                       |                                |                         |                  |
|-------------|----------------|------------|------------------|----------------|-----------------------|------------------|-------------------------------------------------------|--------------------------------|-------------------------|------------------|
| * Office:   | Excellence QA  | Team       | v *c             | contract: Life | e Care Demo Payer     |                  | ✓ * Patie                                             | ent: Mehta Harsh (EXQ          | -123457894)             |                  |
| Active Auth | orizations (-9 | 0 Days)    |                  |                |                       |                  |                                                       |                                |                         |                  |
| Show All    | From Date      | To Date    | Service Category | Service Typ    | e Service Code        | Authoria         | zation Type                                           |                                |                         |                  |
| QAHHA0012   | 07/01/2020     | 12/31/2020 | Home Health      | нна            | 001-AS-HHA-<br>Hourly | Entire<br>Period | Entire Period Hours: 275.00 Additional Rules Blackout |                                | ules Blackout Dates Gua | rdrail Breakdown |
| QAPCA       | 07/01/2020     | 12/31/2020 | Home Health      | PCA            | PCA Hourly            | Entire<br>Period | Entire Period Ho                                      | urs: 300.00 <u>Guardrail B</u> | Breakdown               |                  |
| A0001234    | 08/01/2020     | 11/30/2020 | Home Health      | PCA            | PCA_ASPV1             | Daily            | S: 4.00 SN: 4.00                                      | M: 4.00 T: 4.00 W: 4.00        | TH: 4.00 F: 4.00        |                  |
| Visit Date  | + 📧            | (1)        | Service Code     |                | Visit Start           | Visit            | End                                                   | Duration                       |                         | Caregiver        |
| -           |                |            | Select           | ~              |                       |                  |                                                       |                                | Duties (0)              |                  |

#### **Additional Authorization Functions**

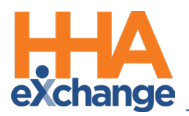

### **Additional Authorization Rules**

To view Additional Authorization Rules click on the <u>Additional Rules</u> link which displays the Additional Authorization Rules popup providing more insight/reasons a visit may not be authorized (as seen in the image below).

| Max units for Auth | Туре           | Period     | Max.    | s | s |
|--------------------|----------------|------------|---------|---|---|
|                    |                | Weekly     |         |   |   |
| N/A                | riburry        | HOULT      | 44.00   |   |   |
| Additional A       | uthorization   | Rules      |         |   |   |
| Maximum 22 v       | isits per Week | dy of 33.0 | 0 Hours |   |   |
| Maximum 3 vis      | its per Weekl  | y of 44.00 | Hours   |   |   |
| Maximum 5 vis      | sits per Weekl | y of 55.00 | Hours   |   |   |
|                    |                |            |         |   |   |
|                    | Duties (0)     |            |         |   |   |

Additional Authorization Rules Popup

### **Blackout Dates for Linked Contracts**

To view Blackout Dates for a Linked Contract Authorization, click on the **Blackout Dates** link, as seen on the image below.

| Daily            | S: 3.00 SN: 3.00 M: 3.00 T: 3.00 W: 3.00 TH: 3.00 F: 3.00                                                                           |
|------------------|----------------------------------------------------------------------------------------------------|
| Daily            | S: 2.00 (2000-0800) SN: 2.00 (2000-0800) M: 2.00 (2000-0800) T: 2.00 (2000-<br>(2000-0800) TH: 2.00 (2000-0800) F: 2.00 (2000-0800) |
| Entire<br>Period | Entire Period Hours: 100.00 Guardrail Breakdown                                                                                     |
| Weekly           | Weekly Hours: 3.00                                                                                                    |
| Weekly           | Weekly Hours: 20.00 Additional Rules                                                                                                |
| Daily            | S: 4.00 SN: 4.00 M: 4.00 T: 4.00 W: 4.00 TH: 4.00 F: 4.00 Blackout Dates                                                            |

**Blackout Dates Link** 

The *Blackout Dates* window opens displaying applicable details, as seen in the following image.

| Blackout Da | ates (i)   |                        |  |
|-------------|------------|------------------------|--|
| From Date   | To Date    | Blackout Date Note     |  |
| 09/19/2020  | 09/20/2020 | Patient with Family    |  |
| 08/03/2020  | 08/09/2020 | Patient Out of Station |  |

Blackout Dates Window

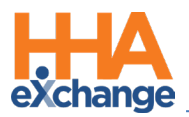

### **Linked Contract Authorization Guardrails**

If a Linked Contract Authorization has Guardrails enabled by the Payer, then a Provider can see Guardrail details by clicking on the <u>Guardrail Breakdown</u> link on the Authorization row (as seen in the following image).

| Select Patie | nt             |            |                   |                 |                       |                                                                                                    |          |
|--------------|----------------|------------|-------------------|-----------------|-----------------------|----------------------------------------------------------------------------------------------------|----------|
| * Office:    | Excellence QA  | Team v     | • * Contract: Lif | e Care Demo Pay | er v * P              | tient: Mehta Harsh (EXQ-123457694) × Search Clear                                                                                          |          |
| Active Autho | orizations (-9 | 0 Days)    |                   |                 |                       |                                                                                                    |          |
| Show All     |                |            |                   |                 |                       |                                                                                                    |          |
| Auth #       | From Date      | To Date    | Service Category  | Service Type    | Service Code          | Authorization Type Payer                                                                                                    |          |
| QAHHA0012    | 07/01/2020     | 12/31/2020 | Home Health       | нна             | 001-AS-HHA-<br>Hourly | Entire Entire Period Hours: <u>Additional Blackout</u> <u>Guardrail</u><br>Period 275.00 <u>Rules</u> Dates <u>Breakdown</u> Life Care Der | mo Payer |
| QAPCA        | 07/01/2020     | 12/31/2020 | Home Health       | PCA             | PCA Hourly            | Entire Period Hours: 300.00 Guardrail Breakdown Life Care Der                                                                              | mo Payer |
|              |                |            |                   |                 |                       |                                                                                                    |          |

Quick Visit Entry: Guardrail Breakdown Link

The *Guardrail Breakdown* window opens to review the information. For details on Guardrails, refer to the <u>Authorizations Job Aid</u>.

|    | Autho          | rization: QAPCA                  | Guardrail Type: Monthly |                   |  |  |  |  |  |
|----|----------------|----------------------------------|-------------------------|-------------------|--|--|--|--|--|
|    | Activ          | e Dates: 07/01/2020 - 12/31/2020 | Total I                 | Hours: 300.00     |  |  |  |  |  |
| Gu | ardrail Switch | on Date: 10/29/2020              | Remaining Hours: 299.00 |                   |  |  |  |  |  |
|    | Month          | Active Dates                     | Limit (Hours)           | Allocated (Hours) |  |  |  |  |  |
| 1  | July           | 07/01/2020 - 07/31/2020          | 50.50                   | 0.00              |  |  |  |  |  |
| 2  | August         | 08/01/2020 - 08/31/2020          | 50.50                   | 0.00              |  |  |  |  |  |
| 3  | September      | 09/01/2020 - 09/30/2020          | 48.75                   | 0.00              |  |  |  |  |  |
| 4  | October        | 10/01/2020 - 10/31/2020          | 50.75                   | 1.00              |  |  |  |  |  |
| 5  | November       | 11/01/2020 - 11/30/2020          | 48.75                   | 0.00              |  |  |  |  |  |
| 5  | December       | 12/01/2020 - 12/31/2020          | 50.75                   | 0.00              |  |  |  |  |  |
| ot | al:            |                                  | 300.00                  | 1.00              |  |  |  |  |  |

Guardrail Breakdown Window

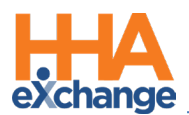

# **Duties Functionality in Quick Visit Entry**

To enter the applicable duties performed or scheduled during a visit, click on the <u>Duties</u> link, as seen in the following image.

| Visit Date 🕇 💼 | (1) | Service Code | Visit Start | Visit End | Duration |            | Caregiver | Pay Code | Status | Authorization |        |
|----------------|-----|--------------|-------------|-----------|----------|------------|-----------|----------|--------|---------------|--------|
|                |     | Select 🗸     |             |           |          | Duties (0) |           | Select V |        |               | Telete |
|                |     |              |             |           |          | 5          |           |          |        |               | + Add  |
|                |     |              |             |           | Create   | /isit      |           |          |        |               |        |

Duties Link in Quick Visit Entry Row

The *Enter Duties* window opens, as seen in the image below. Select the performed (green check) or refused (red x) duties. Click the **+Add** button to save the duties for the visit.

**Note:** Duties are only available for Non-Skilled visits. If a Skilled visit is created, the **<u>Duties</u>** link disappears.

|                                                                                                    |   | Duty Number | Category         | Duty                      |  |
|----------------------------------------------------------------------------------------------------|---|-------------|------------------|---------------------------|--|
| <                                                                                                    | U | 102         | Nutrition        | Breakfast                 |  |
|                                                                                                    |   | 103         | Nutrition        | Lunch                     |  |
|                                                                                                    |   | 104         | Nursing Care     | Give Medicines to patient |  |
| Image: A start and a start a start |   | 556         | Value Based Care | Report_ValueBased         |  |
|                                                                                                    |   |             |                  |                           |  |

**Enter Duties Window** 

For multiple visits, click on the number link in the **Duties** field in the *Enter Multiple Rows* window (as seen in the image below) to open the *Enter Duties* window (seen in the image above).

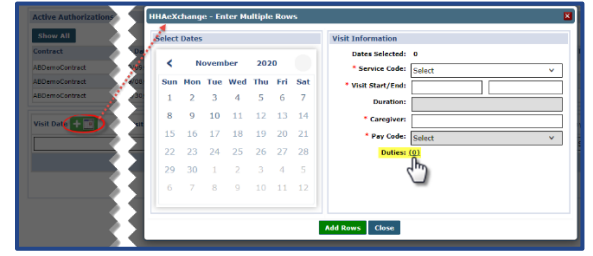

**Duties for Multiple Visits** 

The Duties count is indicated in parenthesis beside the **Duties** field in all respective QVE screens.

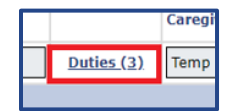

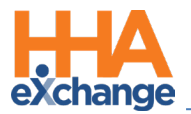

**Note:** When a visit is created, the selected Duties are reflected across the system where visit information is viewed (such as in the Patient Calendar, Caregiver Calendar, Visits, and Appointments).

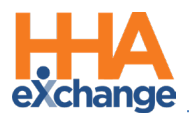

# **Other Quick Visit Entry Functionality**

# **Deleting a Visit Row**

A **Delete** button appears for each row at the far-right. To delete a visit, click on the **Delete** button.

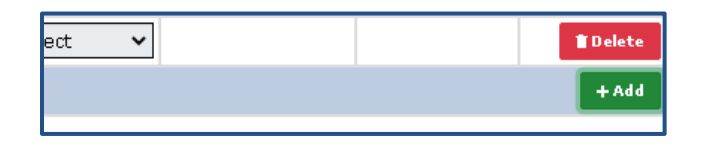

The system prompts for a confirmation. Click **YES** or **NO** to proceed.

| HHAeXchange - Validation(s)                | × |
|--------------------------------------------|---|
| - Are you sure want to delete this record? |   |
| YES NO                                     |   |

**Note:** This function applies to visits that are not yet created. Once a visit is created, the **Delete** button is disabled from this screen.

### **Visit Counter**

A visit counter (at the header of the page) shows the number of visits at any given time for a current visit grid. The counter updates accordingly as visits are added or deleted.

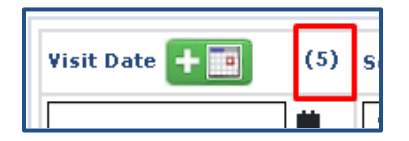

### **Visit Row Limitation**

The visit grid has a 30-visit capacity (at a given time). The system issues a validation when attempting to add a visit beyond the 30 row limit (as seen in the image below).

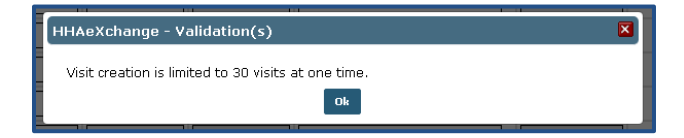

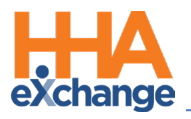

# Validations

### **Required Field Validations**

If information is missing for multiple required fields in the visit rows, then the system prompts a single validation window with listed errors, as seen in the image.

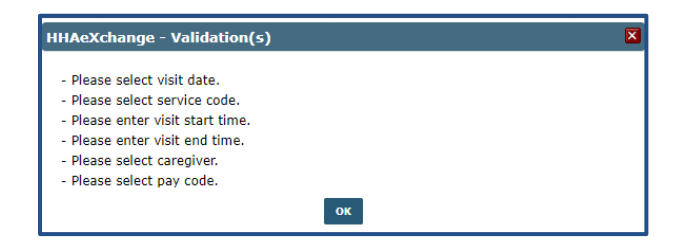

### **Other Validations**

The following are general validations which impede in creating visits via Quick Visit Entry. Hover over the red warning icon to see the reason. These details can be changed directly on the visit grid in respective field.

- Patient Shift Overlap
- Caregiver Overlap
- Restricted Caregiver
- Caregiver Hire Date Validation
- Aide is on vacation
- Service Code Mismatch

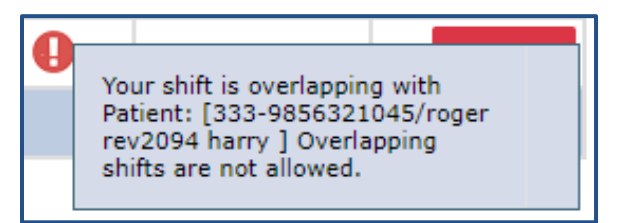

**Quick Visit Entry Validation** 

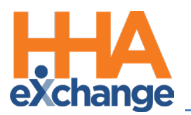

### **Caregiver Compliance Validation**

The following Caregiver Compliance validations are applicable to the Quick Visit Entry feature.

If the validation is set to *Warning*, then the **Status** icon is yellow indicating that the visit has been created, but the Caregiver is not Compliant.

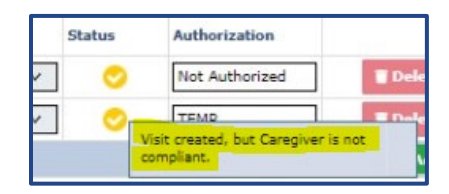

If the validation is set to *Validate*, then the **Status** icon is a red alert indicating that the visit cannot be created because the Caregiver is not Compliant; the popup indicates specific validation reason (as seen in the image below).

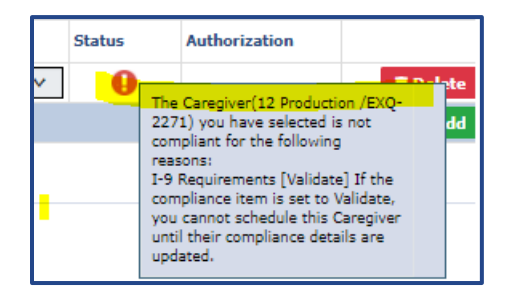